## Comment signer digitalement un document?

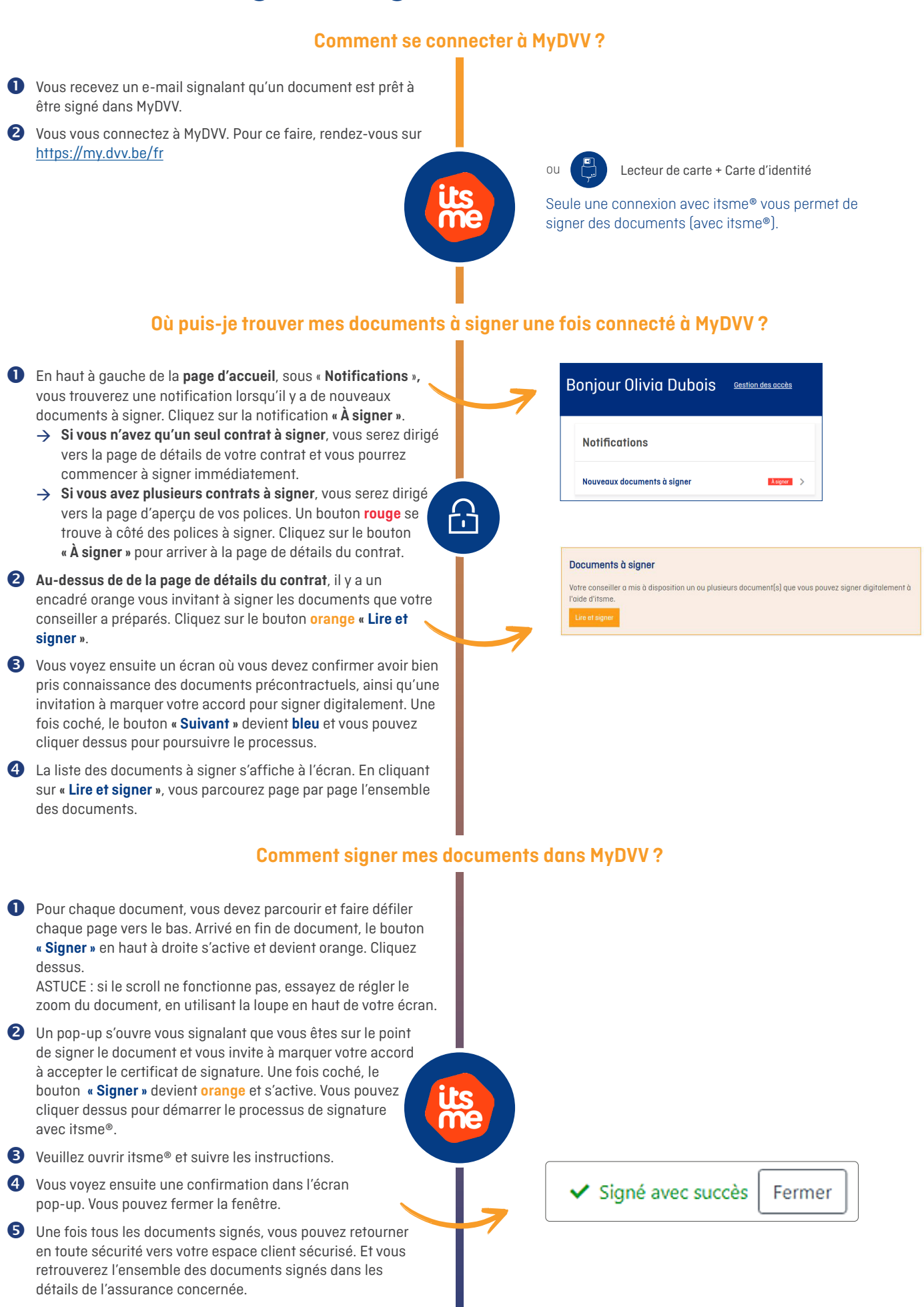